檔 號: 保存年限:

# 教育部 函

地址:10051臺北市中山南路5號 傳 真:02-23976946 聯絡人:蔡毓靜 電 話:02-77365931

### 受文者:教育部國民及學前教育署

裝

訂

發文日期:中華民國108年7月1日
發文字號:臺教人(二)字第1080091579號
速別:普通件
密等及解密條件或保密期限:
附件:原函、現職公務人員應徵作業說明、人事人員調閱履歷作業說明
(0091579A00\_ATTCH1.pdf、0091579A00\_ATTCH2.pdf、0091579A00\_ATTCH3.pdf)
主旨:行政院所屬機關(構)學校徵才及人員應徵自本(108)

年7月1日起提供全程線上作業,請查照。 說明:

- 一、依本部人事處案陳行政院人事行政總處108年6月19日總處 資字第1080037185號函辦理,併附原函及其附件影本各1 份。
- 二、為推動人事業務無紙化,行政院人事行政總處將職缺刊登 及人員應徵作業整合,全程納入線上作業,並自本年7月1 日起提供前揭功能。本年12月底前旨揭作業可採線上與書 面方式並行,明(109)年1月1日起全面實施線上作業。有 關人員應徵作業部分,請各機關(構)學校利用適當場合 或方式轉達。

正本:部屬機關(構)與學校及其附設機構 副本:本部各單位、人事處-綜合企劃科(均含附件) 電2079/02/01文 15:38:42 至

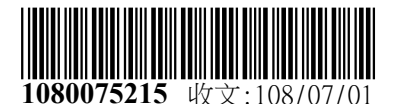

第1頁,共1頁

檔 號: 保存年限:

# 行政院人事行政總處 函

地址:臺北市濟南路一段2-2號10樓 傳真:02-23979934 承辦人:沈淑敏 電話:02-23979298#843 E-Mail:min@dgpa.gov.tw

## 受文者:教育部人事處

發文日期:中華民國108年6月19日 發文字號:總處資字第1080037185號 速別:普通件 密等及解密條件或保密期限: 附件:現職公務人員應徵作業說明、人事人員調閱履歷作業說明 (108S000692\_1\_191701109420001.pdf、108S000692\_2\_191701109420001.pdf)

主旨:行政院所屬機關(構)學校徵才及人員應徵自本(108)年7月 1日起提供全程線上作業,請查照並轉知所屬。

說明:

- 一、本總處為推動人事業務無紙化,將職缺刊登及人員應徵作 業整合,全程納入線上作業,並自本年7月1日起提供前揭 功能。本年12月底前旨揭作業可採線上與書面方式並行, 明(109)年1月1日起全面實施線上作業。
- 二、旨揭作業規範對象為現職公務人員,至學校教育人員、非 現職公務人員、技工工友、聘僱人員、臨時人員、職務代 理之職缺,由各機關自行決定作業方式。
- 三、檢附「人事人員調閱履歷作業說明」及「現職公務人員應 徵作業說明」各1份。
- 四、為利已開發求職徵才系統之機關將職缺資料匯入本總處 「事求人機關徵才系統」,本總處已訂定職缺資料匯入之

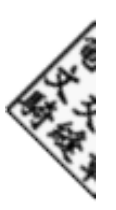

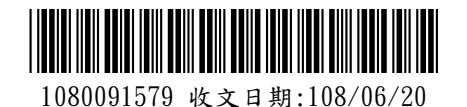

共通格式,有此需求之機關請以電子郵件洽本總處承辦人 沈淑敏小姐(min@dgpa.gov.tw),以利後續開放匯入作 業。

- 正本:行政院各部會行總處署人事機構、各直轄市政府人事機構、各縣市政府人事機構、各 直轄市議會人事機構、各縣市議會人事機構
- 副本: 銓敘部、行政院人事行政總處培訓考用處、人事資訊處第一科、人事資訊處第三科 (均含附件) 電2079/06/19文 交 17:14:05 章

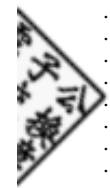

裝

訂

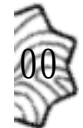

事求人機關徵才系統 現職公務人員應徵作業說明

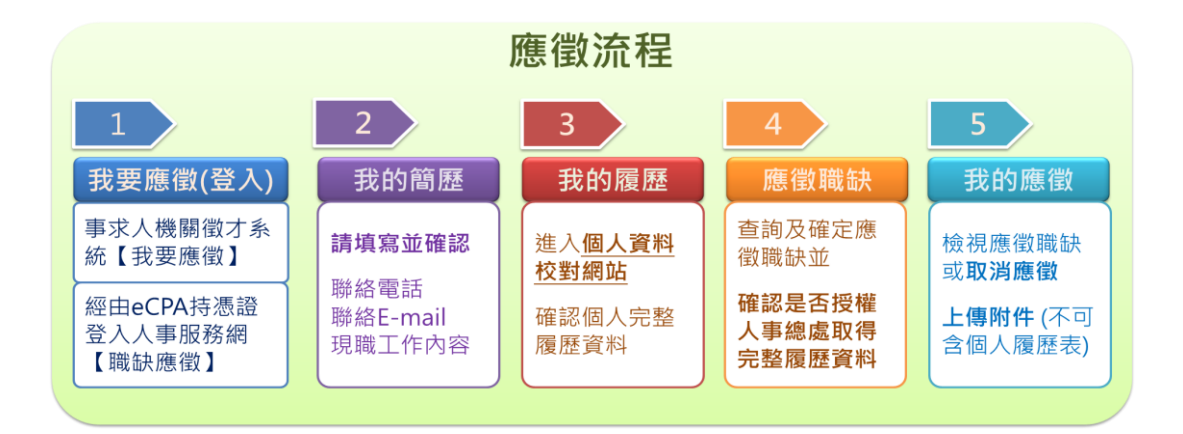

## 一、我要應徵(登入)

應徵人員經由事求人機關徵才系統查詢欲應徵之職缺後,由下列方式進行應徵:

#### 1. 經由事求人機關徵才系統應徵職缺

經由事求人機關徵才系統點選【我要應徵】功能鍵,並請詳讀職缺應徵步驟提示 訊息後,點選 確定 進行登入,必需持自然人憑證或健保卡,登入職缺應徵畫面。

|                     |                                       | ŀ                                                            | 事求人機關徵才系統                                                                                 | 統                              |                                 |                                          | Q        |  |  |  |
|---------------------|---------------------------------------|--------------------------------------------------------------|-------------------------------------------------------------------------------------------|--------------------------------|---------------------------------|------------------------------------------|----------|--|--|--|
| ****                | ■ 職缺資料查詢                              |                                                              |                                                                                           |                                |                                 |                                          |          |  |  |  |
| 2 兰詞職試資料            | 人員區分                                  |                                                              | ~                                                                                         | 工作地點                           | 00-不拘                           | ~                                        |          |  |  |  |
| 電子報訂閱               | 職稱                                    |                                                              |                                                                                           | 職系                             |                                 |                                          |          |  |  |  |
|                     | 機關名稱                                  | 100/05/17                                                    |                                                                                           | (注日,瓜麦                         | 「なっつ時をもう                        |                                          |          |  |  |  |
| 🔯 電子報取消             | <sup>-</sup> 有效起运口期<br>特殊條件           | 108/05/17           地方創生借請           歡迎原住民訪           須具公務人員 | 職該應徵步驟如下:<br>1.必需持自然人憑證或健保卡,登入職結<br>畫面<br>2.我的戀歷:確認聯絡電話及聯絡E-mai                           | (2日の月<br>歌迎身心<br>京住民族<br>二不具公務 | 陸發者參加甄選:<br>「地區之職缺<br>「人員任用資格職調 | 之職務                                      |          |  |  |  |
| 酿缺Open Data         | 官等類別                                  | 」通過「專員約<br>□ 簡任                                              | 寫目前單位的工作內容<br>3.我的國際·進入我的國際校尉公務人員                                                         | स्थ हर                         |                                 |                                          |          |  |  |  |
| e 求職SOP             | 序號         職           1         測試科員 | 1 行政                                                         | 表資料<br>4.應例顯計:查詢購訪及確定應做關款並<br>由人事總處取得完整公務人員履歷資料<br>5.我的應做:可檢視個人已應做的職缺及,<br>附件(附件不可含個人履歷表) | 授權<br>上傳<br>著6 10-臺            | 工作地點                            | <b>查詢</b><br>有效期間<br>108/06/17~108/06/30 | 重設<br>檢視 |  |  |  |
| 〇〇 公務人員履歴<br>空白表格下載 | 2 測試                                  | 行政                                                           | 確定見                                                                                       | <b></b> 赵满<br>10-臺             | 北市                              | 108/06/17 ~ 108/06/30                    | 檢視       |  |  |  |
|                     |                                       |                                                              | (共2筆/計1頁)                                                                                 |                                |                                 | 目前頁數 1 🗸 每頁                              | 筆數: 15   |  |  |  |
| し 我安愿留              |                                       |                                                              |                                                                                           |                                |                                 |                                          |          |  |  |  |
|                     |                                       | 白伏人                                                          | 馮諮登入/健保卡教                                                                                 | 学人                             |                                 |                                          |          |  |  |  |
| ्रेस <b>र</b> ाम    |                                       |                                                              |                                                                                           | <u>7./~</u>                    |                                 |                                          |          |  |  |  |
| 省供                  | j:                                    |                                                              |                                                                                           |                                |                                 |                                          |          |  |  |  |
|                     |                                       |                                                              | 登入                                                                                        |                                |                                 |                                          |          |  |  |  |
|                     | 如果您為第一次登入或使用上<br>有疑問,請先點選這裡           |                                                              |                                                                                           |                                |                                 |                                          |          |  |  |  |

亦可由事求人機關徵才系統\_徵才項目明細畫面,點選 我要應徵 並請詳讀職缺應 徵步驟提示訊息後,點選 確定 進行登入,必需持自然人憑證或健保卡,登入職 缺應徵畫面。

| 📔 行政院人事行政總處-事求人-機關徵才項目明                                                                                                    | 細                                                                                                    |      |      |       |
|----------------------------------------------------------------------------------------------------|----------------------------------------------------------------------------------------------------|------|------|-------|
|                                                                                                    |                                                                                                    | 另存新檔 | 友善列印 | 分享至 🧗 |
| 測試         ③ 徵才機關:行政院人事行政總處         > 人員區分:其他人員         > 官職等:測試         > 職条:無         > 名額:1         > 性別:不拘         > 工作地點:10-臺北市         > 有效期間:108/06/17~108/06/30         > 資格條件:<br>測試1         > 工作項目:<br>測試2         > 工作地址:<br>測試3         電子地圖         > 聯絡告-Mail:min@dgpa.gov.tw         > 聯絡方式(含檢具文件):<br>測試4         * 請注意:本職缺啟用現職應徵人員調閱履歷功能         個人履歷開放說明 | <ul> <li>職款應徵步驅如下:</li> <li>1.必需持自然人憑證或健保卡,登入職缺應做<br/>畫面</li> <li>2.我的履歷:確認聯絡電話及聯絡E-mail及填<br/>寫目前單位的工作內容</li> <li>3.我的履歷:進入我的履歷校對公務人員履歷<br/>表資料</li> <li>4.應徵職缺:查詢職缺及確定應徵職缺並授權<br/>由人事總慮取得完整公務人員履歷資料</li> <li>5.我的應做;可檢視個人已應做的職缺及上傳<br/>附件(附件不可含個人履歷表)</li> <li>確定</li> <li>取消</li> </ul> | 期調閱  |      |       |
| 自然                                                                                                    | 《人憑證登入/健保卡登》                                                                                                    | <    |      |       |
| 密碼:                                                                                                    |                                                                                                    |      |      |       |
|                                                                                                    | 登入                                                                                                    |      |      |       |
|                                                                                                    | 如果您為第一次登入或使用上<br>有疑問,請先點選這裡                                                                                                    |      |      |       |

2. 經由人事服務網持憑證或健保卡登入應徵職缺

持自然人憑證或健保卡,登入人事服務網(https://ecpa.dgpa.gov.tw)後,再點選「DK:職缺應徵」,以進入職缺應徵畫面。

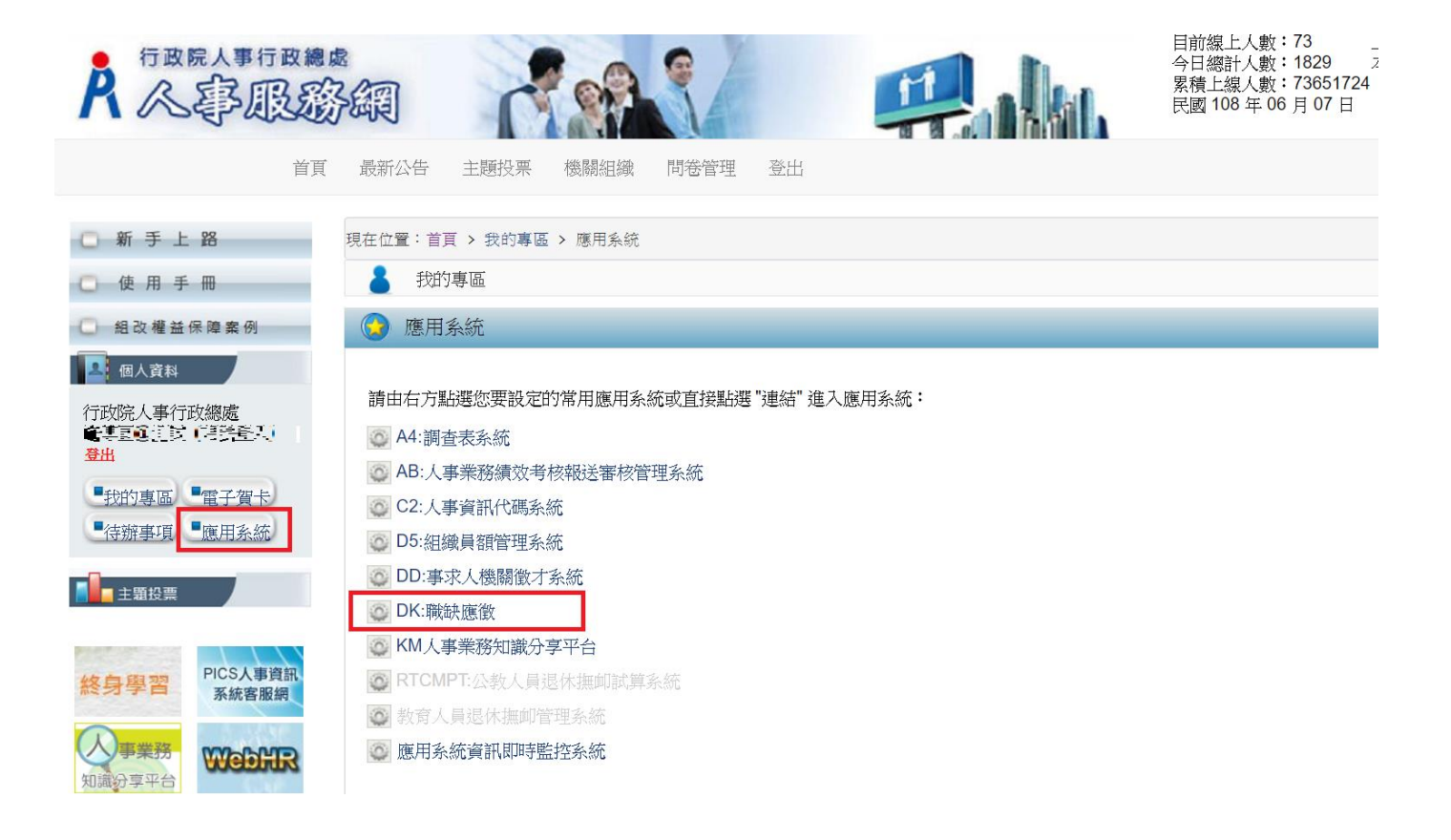

# 二、我的簡歷

點選【我的簡歷】功能鍵,填寫並確認聯絡電話、聯絡 E-mail 及現職工作內容後,點選儲存以利將個人簡歷儲存。

|                                        | <mark>À</mark> 職缺應徵                                                                              |                                                                                                    |                                              |                                                                          |  |  |  |  |  |  |  |
|----------------------------------------|--------------------------------------------------------------------------------------------------|----------------------------------------------------------------------------------------------------|----------------------------------------------|--------------------------------------------------------------------------|--|--|--|--|--|--|--|
| <ul> <li>武的簡歷</li> <li>致的履歴</li> </ul> | 我的簡歷<br>欄位填寫說明:<br>1.若【聯絡電話】、【聯絡E-mail<br>查詢】頁面進行「職缺應微」<br>2.至少填寫(現職工作內容1),<br>3.【其它補充說明】最多200個字 | 】 <b>螺</b> 位下方顯示(目前來源:公務人力資料庫)表示您尚未確認【聯絡電<br>長多兩筆,且每筆最多80個字                                                                                       | 電話】、【聯絡E-mail】是否為約                           | 恋最新的聯絡資訊,請先進行相關資訊確認並儲存,方可至【職缺資料                                          |  |  |  |  |  |  |  |
| 感激職缺                                   | 個人簡歷填寫                                                                                           |                                                                                                    |                                              |                                                                          |  |  |  |  |  |  |  |
| (1) 我的應徵                               | 姓名<br>身分證字號<br>考試<br>(必填)聯絡電話                                                                    |                                                                                                    | 出生年月日(年齡)<br>最高學歷<br>現職機關職務<br>(必填) 聯絡E-mail | 0750114(33)<br>中興大學<br>人事室専門委員<br>(丁==================================== |  |  |  |  |  |  |  |
|                                        | 經歷<br>(最近兩筆)                                                                                     | (日那來源:公務人刀資料庫)<br>1.行政院農業委員會署科委<br>2.行政院農業委員會署科委<br>以上資料若有維続請洽賞機關人事員修正                                                                            |                                              | (目前來源:公務人力資料準)                                                           |  |  |  |  |  |  |  |
|                                        | 現職工作內容<br>(至少填寫現職工作內容1)                                                                          | <ul> <li>辦理訓練進修、考講獎幣等業務</li> <li>記始 102/01/01 ~ 結束 107/04/30 □ 迄今</li> <li>2.</li> <li>記始 107/05/03 ~ 結束 ☑ 迄今</li> <li>(最多際筆・範筆最多80億字)</li> </ul> | B                                            |                                                                          |  |  |  |  |  |  |  |
|                                        | 其它補充說明                                                                                           | 尚無其它補充說明<br>(喬多200儒字)                                                                                                    |                                              |                                                                          |  |  |  |  |  |  |  |
|                                        |                                                                                                  | 儲存                                                                                                    |                                              |                                                                          |  |  |  |  |  |  |  |

# 三、我的履歷

點選【我的履歷】功能鍵,自動串接至個人資料校對網站,請確認個人完整履 歷資料。

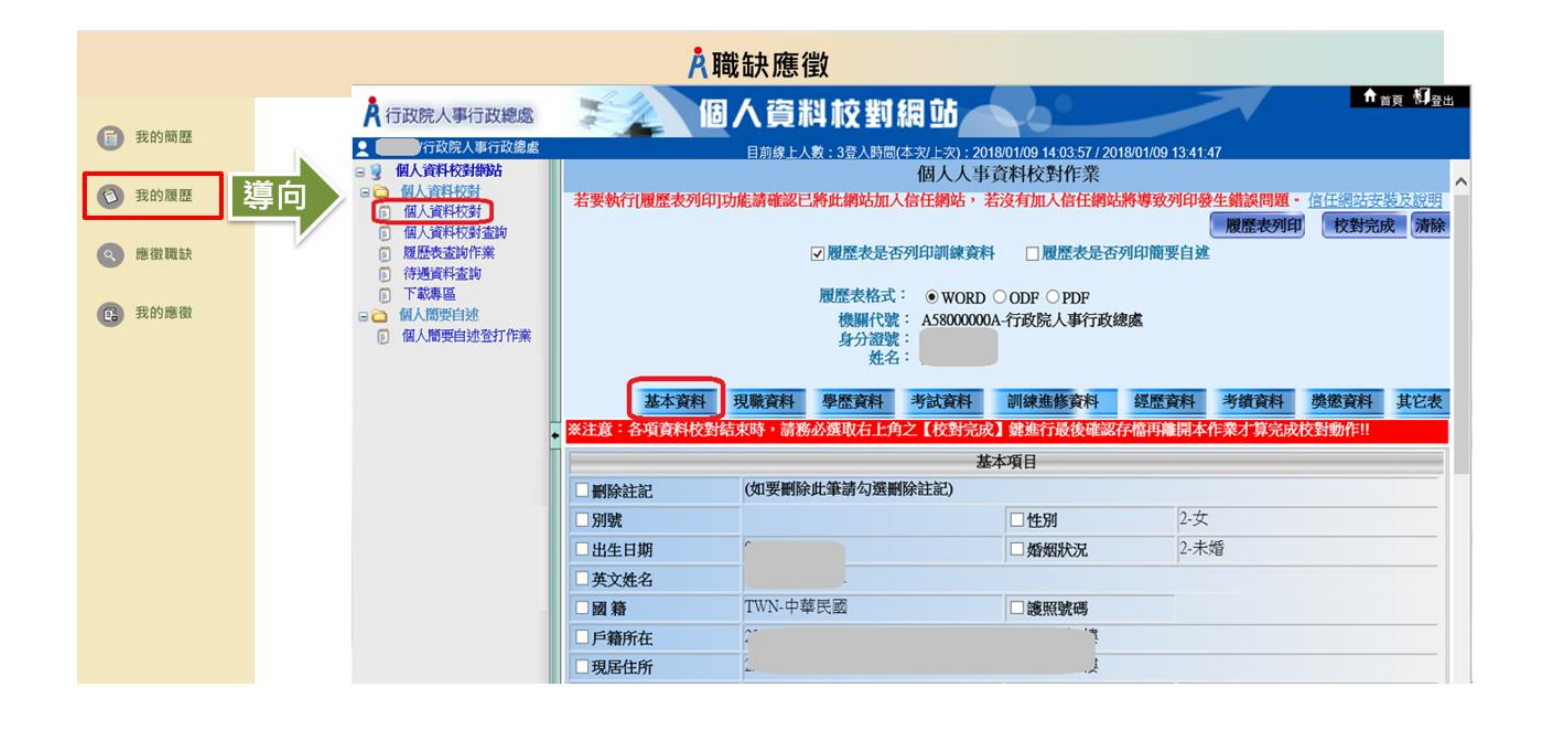

# 四、應徵職缺

點選【應徵職缺】功能鍵,點選 查詢 進行職缺項目查詢,勾選欲應徵項目點 選 確定應徵 後,並<u>請詳讀確認是否授權提示訊息後</u> 點選 確定 進行應徵職 缺。

|                 | 中                                      | <mark>A</mark> 職匋                                                                                  | <b>快應</b> 徵                |                                           |                        |  |  |  |  |
|-----------------|----------------------------------------|----------------------------------------------------------------------------------------------------|----------------------------|-------------------------------------------|------------------------|--|--|--|--|
| 2 我的簡單          | <b>i</b> 查詢職缺資料                        |                                                                                                    |                            |                                           |                        |  |  |  |  |
| 34 H 3 IM / LAK | 人員區分                                   |                                                                                                    | - II                       | 作地點 00-不拘                                 | ~                      |  |  |  |  |
| 我的履歴            | 戦祸                                     |                                                                                                    |                            | 現系                                        |                        |  |  |  |  |
| 1.              | * 有效起迄日期                               | 108/05/17 ~10                                                                                      | 8/06/17                    | 迄日仍有效之職缺)                                 |                        |  |  |  |  |
| 國際職缺            | 特殊條件                                   | □ 地方創生借調 □ 歡迎原住民族參加甄選之職務 □ 須目公務人員任田宮終聯時                                                            |                            | 歌迎身心障礙者参加甄選之<br>原住民族地區之職缺<br>ス目へ務人員任田家務職材 | z職務                    |  |  |  |  |
| 我的應徵            | 官等類別                                   | □ 法用公括人具仕用資格職款     □ 不具公括人具仕用資格職款       □ 通過「専員成人事人具追賠職能培訓專班」人具 <b>官等類別</b> > 鍋任     □ 羨任     □ 其他 |                            |                                           |                        |  |  |  |  |
|                 |                                        |                                                                                                    |                            |                                           | 查詢 重設                  |  |  |  |  |
|                 | 3.                                     |                                                                                                    |                            |                                           |                        |  |  |  |  |
|                 | 確定應徵                                   |                                                                                                    |                            |                                           |                        |  |  |  |  |
|                 | 勾選應徵 職種                                | 戦 機關名稱                                                                                             | 職糸 官職等                     | 工作地點                                      | 有效期間 檢視                |  |  |  |  |
|                 | 11111111111111111111111111111111111111 | 行政院人事行政總處 人                                                                                        | 事行政 委任第5職等或薦任第6<br>職等至第7職等 | 10-臺北市                                    | 108/06/17~108/06/30 檢視 |  |  |  |  |
|                 | 回り試                                    | 行政院人事行政總處 無                                                                                        | 测試                         | 10-臺北市                                    | 108/06/17~108/06/30 檢視 |  |  |  |  |

|                                                |                                                                             |                                                               | <b>Å</b> 職                                                                            | 缺應征         | 敳                             |                            |                             |          |  |  |
|------------------------------------------------|-----------------------------------------------------------------------------|---------------------------------------------------------------|---------------------------------------------------------------------------------------|-------------|-------------------------------|----------------------------|-----------------------------|----------|--|--|
|                                                | ▶ 查詢職缺資料                                                                    |                                                               |                                                                                       |             |                               |                            |                             |          |  |  |
| <ul> <li>(1) 我的關歷</li> <li>(2) 我的履歷</li> </ul> | 人員區分職標                                                                      |                                                               |                                                                                       | ~           | ۲ŕ                            | F地點 00-不拘<br>職条            | ~                           |          |  |  |
| ◎ 應徵職缺                                         | · 有效起送日期<br>《 應徵職款                                                          |                                                               | 確認是否授權                                                                                |             | 6                             | 各日仍有效之職缺)<br>改迎身心障礙者參加甄    | 選之職務                        |          |  |  |
| (3) 我的應徵                                       | 特殊條件                                                                        | <ul> <li>□ 歡迎原住民</li> <li>□ 須具公務人</li> <li>□ 通過「専員</li> </ul> | <ul> <li>原住民 點擊【確定】代表本人同意授權徵才</li> <li>《公務人 機關直接向人事總處取得本人完整履<br/>6」等員 歷資料。</li> </ul> |             |                               | □ 原住民族地區之職缺 □ 不具公務人員任用資格職缺 |                             |          |  |  |
|                                                | 官等類別                                                                        | 目前任                                                           |                                                                                       | 確定          | 取消                            |                            | 查詢                          | 重設       |  |  |
|                                                | 確定應徵                                                                        |                                                               |                                                                                       |             |                               |                            |                             |          |  |  |
|                                                | <ul><li>勾選應微</li><li>■</li><li>■</li><li>■</li><li>■</li><li>周試科員</li></ul> | 18)<br>fil                                                    | 機關名稱<br>如院人事行政總處                                                                      | 職 糸<br>人事行政 | 官職等<br>委任第5職等或蕭任第6<br>職等至第7職等 | 工作地點<br>10-臺北市             | 有效期間<br>108/06/17~108/06/30 | 檢視<br>檢視 |  |  |
|                                                | 創試                                                                          | 行動                                                            | 如院人事行政總處                                                                              | 無           | 測試                            | 10-臺北市                     | 108/06/17 ~ 108/06/30       | 檢視       |  |  |

#### 五、我的應徵

點選【我的應徵】功能鍵,可檢視個人已應徵的職缺或取消應徵及上傳附件。 下圖為已應徵3筆職缺範例:

▶ 顯示取消應徵表示已成功應徵該職缺,若要取消應徵請點選取消應徵。

▶ 顯示已刪除表示該職缺已被徵才機關刪除,將不開放檢視、上傳附件。

▶ 顯示已到期表示該筆職缺有效期間已到期,將不開放檢視、上傳附件。

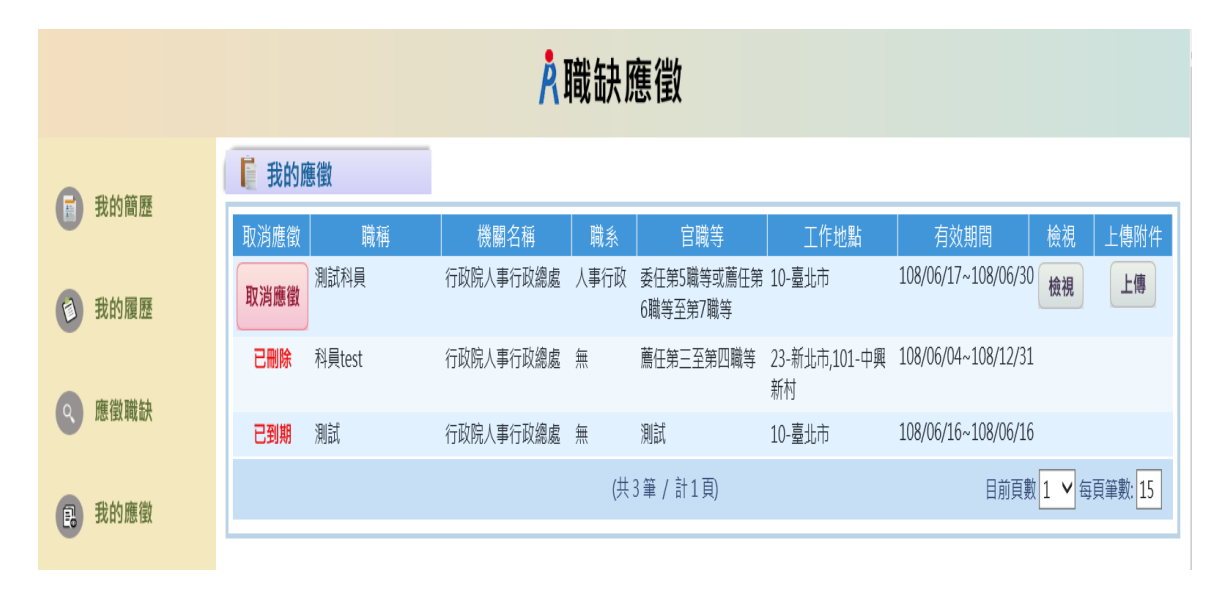

## ▶ 取消應徵

| <mark>Å</mark> 職缺應徵 |            |           |      |                        |                     |                     |        |        |  |  |
|---------------------|------------|-----------|------|------------------------|---------------------|---------------------|--------|--------|--|--|
|                     | 🖡 我的應徵     |           |      |                        |                     |                     |        |        |  |  |
| 11 我的簡歷             | 取消應徵 職稱    | 機關名稱      | 職系   | 官職等                    | 工作地點                | 有效期間                | 檢視     | 上傳附件   |  |  |
| ③ 我的履歷              | 取消應徵則試科員   | 行政院人事行政總處 | 人事行政 | 委任第5職等或薦任第<br>6職等至第7職等 | 10-臺北市              | 108/06/17~108/06/30 | 檢視     | 上傳     |  |  |
| 高 麻浴带站              | 已删除 科員test | 行政院人事行政總處 | 無    | 薦任第三至第四職等              | 23-新北市,101-中興<br>新村 | 108/06/04~108/12/31 |        |        |  |  |
| TRANK WY            | 已到期 測試     | 行政院人事行政總處 | 無    | 測試                     | 10-臺北市              | 108/06/16~108/06/16 |        |        |  |  |
| 我的應徵                |            |           | (共   | 3筆 / 計1頁)              |                     | 目前頁數                | 1 ¥ 每頁 | 筆數: 15 |  |  |

點擊【確定】系統將寄送取消應徵的 MAIL 給應徵者,告知應徵者該筆職缺應徵已取消

| <mark>À</mark> 職缺應徵 |                  |                                       |                                    |  |  |  |  |  |  |  |
|---------------------|------------------|---------------------------------------|------------------------------------|--|--|--|--|--|--|--|
|                     | ■ 我的應徵           |                                       |                                    |  |  |  |  |  |  |  |
| 11 我的間腔             | 取消應徵 職稱          | 機關名稱 職系 官職等                           | 工作地點 有效期間 檢視 上傳附件                  |  |  |  |  |  |  |  |
| 我的履歷                | <b>取消應徵</b> 測試科員 | 行政院人事行政總處 人事行政 委任第5職等或薦任第<br>6職等至第7職等 | き 10-臺北市 108/06/17~108/06/30 検視 上傳 |  |  |  |  |  |  |  |
|                     | 已删除 科員test       | 行政院人事行政總處 無 薦任第三至第四職等                 | 23-新北市,101-中興 108/06/04~108/12/31  |  |  |  |  |  |  |  |
| 應徵職缺                | <b>已到期</b> 測試    | 確認是否取消應徵職缺<br>行政[                     | 10-臺北市 108/06/16~108/06/16         |  |  |  |  |  |  |  |
| <b>昆</b> 我的應徵       |                  | 點擊【確定】代表本人同意取消應徵<br>職缺。               | 目前頁數 1 💙 每頁筆數: 15                  |  |  |  |  |  |  |  |
|                     |                  | 確定 取消                                 |                                    |  |  |  |  |  |  |  |

## ▶ 上傳附件

 附件不可含個人履歷表,僅限上傳公務人員履歷無法呈現的資料或證明文件。
 一筆職缺只能上傳一份 PDF 檔,且檔案大小不可超過 10M,若您有多個附件請先 合併成一份 PDF 檔後上傳。

| A<br>融助。<br>A<br>職缺應徵 |                                  |                          |                |                        |                     |                     |     |         |  |
|-----------------------|----------------------------------|--------------------------|----------------|------------------------|---------------------|---------------------|-----|---------|--|
| 分報                    | <b>〕</b> 我的應徵                    |                          |                |                        |                     |                     |     |         |  |
| UN JOINTE             | 取消應徵 職稱                          | 機關名稱                     | 職系             | 官職等                    | 工作地點                | 有效期間                | 檢視  | 上傳附件    |  |
| 我的履歷                  | 取消應徵測試科員                         | 行政院人事行政總處                | 人事行政           | 委任第5職等或薦任第<br>6職等至第7職等 | 10-臺北市              | 108/06/17~108/06/30 | 檢視  | 修改      |  |
| @ 應掛勝執                | <b>己刪除</b> 科員test                | 行政院人事行政總處                | 無              | 薦任第三至第四職等              | 23-新北市,101-中興<br>新村 | 108/06/04~108/12/31 |     |         |  |
| LISS IEX 444 MIX      | <b>取消應</b> 徵 測試                  | 行政院人事行政總處                | 無              | 測試                     | 10-臺北市              | 108/06/17~108/06/30 | 檢視  | 上傳      |  |
| <b>我的應徵</b>           |                                  |                          | (共             | 3筆 / 計1頁)              |                     | 目前頁數                | 1 ▲ | 頁筆數: 15 |  |
|                       |                                  |                          |                |                        |                     |                     |     |         |  |
|                       |                                  | Ŕ                        | 職缺腳            | 應徵                     |                     |                     |     |         |  |
| 合 我的簡顯                | 📔 上傳附件                           |                          |                |                        |                     |                     |     |         |  |
| 2XH1IBITE             | 檔案路徑:                            | 瀏覽 上傳                    |                |                        |                     |                     |     |         |  |
| <b>〕</b> 我的履歷         | (附件不可含個人履歷表,只限<br>一筆職缺只能上傳一份PDF檔 | 上傳公務人員履歷無》<br>,且檔案大小不可超過 | 去呈現的資<br>10M・若 | 料或證明文件,<br>您有多個附件請先合   | 併成一份PDF檔後上          | :傳)                 |     |         |  |
| 應徵職缺                  |                                  |                          |                | 回上一頁                   |                     |                     |     |         |  |
| <b>民</b> 我的應徵         |                                  |                          |                |                        |                     |                     |     |         |  |

3. 一筆職缺只允許上傳一份附件,再次上傳附件時,需確認是否同意此檔為最新 附件檔案

|               | <mark>À</mark> 職缺應徵                                                                                                    |
|---------------|----------------------------------------------------------------------------------------------------|
| <b>一</b> 我的簡歷 | ▶ 上傳附件                                                                                                    |
| <b>③</b> 我的履歷 | 檔案路徑: D入事求人SOP_3.pdf 瀏覽 上傳<br>(附件不可含個人履歷表,只限上傳公務人員履歷無法呈現的資料或證明文件,<br>→等課社口些上傳一份DDE機,目標案主小不可超過10M,主你有多個附件連告今任成一份DDE機後上傳) |
| 應徵職缺          | ●事項獻六點上傳一切FDF值,且值条六小不可起過1000,石芯方多個的件詞元日而成一切FDF值後上傳)<br>●事求人SOP_1.pdf 删除                                                 |
| 1 我的應徵        | 確認是否上傳新附件                                                                                                    |
|               | 點擊【確定】代表本人同意以此檔為<br>最新附件檔案。                                                                                             |
|               | 確定取消                                                                                                    |

9

# 事求人機關徵才系統

# 人事人員調閱履歷作業說明

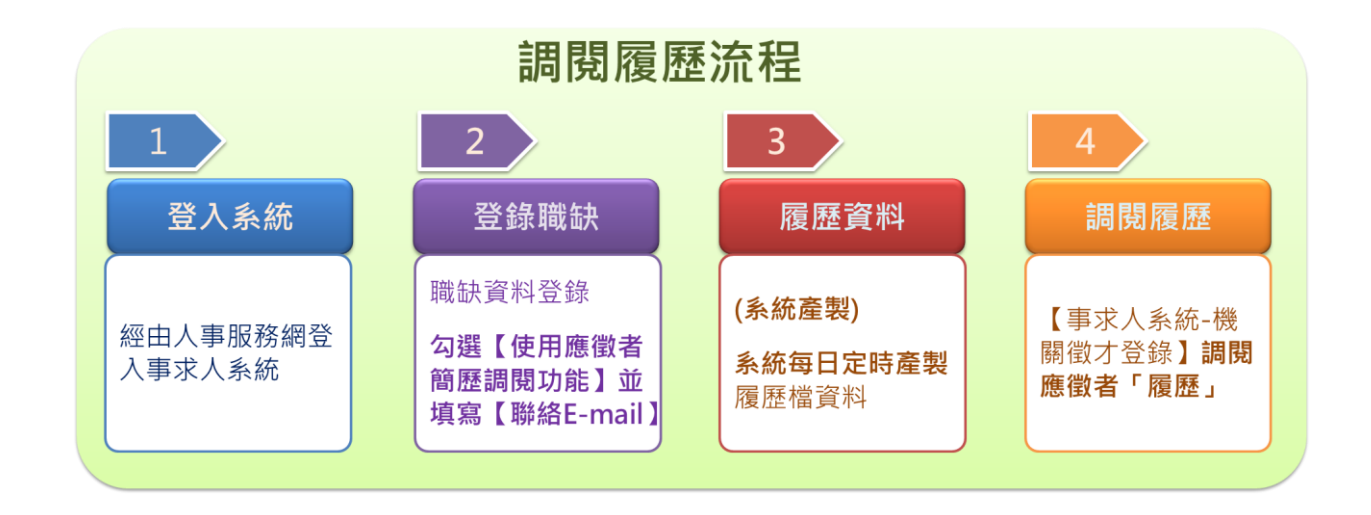

一、登入系統

人事人員請持自然人憑證或健保卡登入人事服務網(https://ecpa.dgpa.gov.tw)後, 請再點選「應用系統」之「DD:事求人機關徵才系統」,以進入事求人機關徵才系統。

| A 《事行政總                                                                                                    | 340 7 9                            |                                          | 目前線上人數<br>今日總計人數<br>累積上線人數<br>民國 108 年 0 | : 466<br>: 41395<br>: 71336842<br>3 月 27 日                                                                                                    |
|----------------------------------------------------------------------------------------------------|------------------------------------|------------------------------------------|------------------------------------------|----------------------------------------------------------------------------------------------------|
| 首頁                                                                                                    | 最新公告 主题投票 機關組織                     |                                          |                                          |                                                                                                    |
| 4 個人資料                                                                                                    | 重要訊息:本系統之個人資料僅供作必<br>之相關規定,於使用完畢後, | 要人事資料管理之用,台端利用本系統式<br>儘速刪除銷毀,避免外洩,如有違法致生 | Z個人資料時, 請留意遵守個人資料保護法<br>損害, 本總處將依法求償。    | <b>後</b> 新公告 <b>夏多</b>                                                                                                    |
| <ul> <li>帳號登入</li> <li>帳號:</li> <li>密碼:</li> <li>登入</li> <li>忘記密碼</li> <li>透盘登入</li> <li>自然人憑證\機關憑證\健保</li> <li>卡</li> <li>密碼:</li> </ul> | <b>登入</b> 操作                       | 帳號或<br>作說明 2                             | 密碼                                       | <ul> <li>         · 賓訊處。自行開發人事系統之機關(未使用<br/>WebHR之機關)報送資料至A1報送網時,若需<br/>刪除資料,請依本總處全球資訊網「傳輸格<br/>式」(htps://www.dgpa.gov.t/warchive?uid=143<br/>)之「人事基本資料傳輸格式修正說明」文件開<br/>發。         [25]         · 賓訊處。「全國公教人員退休撫卹試算」及「教<br/>育人還依推刪管理系統」自即日起提供以健<br/>保卡登入使用之功能。         [25]         · 創用處。為提供使用者多元化登入方式,國民     </li> </ul> |
| 金 入<br>人事服務網環境檢測程式<br>使用健保卡注意事項                                                                                                    | 忘記根號或密碼操作說明文件                      |                                          | 1 2 3 4 5 6 7                            | 旅遊卡檢核系統於108年1月4日(星期五)起<br>介接行政院人事行政總處人事服務網(以下簡<br>稱eCPA),使用者可透過eCPA使用自然人憑<br>證及帳號密碼登入,使用手冊詳如相關網址。<br>國民旅遊卡檢核系統及eCPA使用上如有疑問,<br>语分别论詞题給合信用卡處理中心(電話:02-                                                                                                    |
| 如果您為第一次登入或使用上                                                                                                    | 人事業務連結                             |                                          |                                          | 2715-1754) ,及行政院人事行政總處人事資<br>迎冬兹安昭重娘(索託:02-2397-9108)。                                                                                                    |
| 有疑問,請先點選這裡                                                                                                    | 行政院業務區                             | 公保業務區                                    | 考試院業務區                                   |                                                                                                    |
| 主題投票                                                                                                    | 全敘部業務區                             | 國發會業務區                                   | 台灣就業通                                    | • 資訊處 - WebITR因應「公務人員請假規則」相關法規修正版更程式更新公告[100]                                                                                                    |
|                                                                                                    | AT THE A PERSON AND A PERSON AND A |                                          |                                          |                                                                                                    |

| A 《字服》                                                                                                    |                                                                                                    | 人數:3194 上式登入時間:06/17 14:24<br>人數:44527 本式登入時間:06/17 16:37<br>人數:73947818<br>年 06 月 17 日                                                                                                    |
|----------------------------------------------------------------------------------------------------|----------------------------------------------------------------------------------------------------|----------------------------------------------------------------------------------------------------|
| <ul> <li>         新手上路         〇 使用手用         〇 使用手用         〇 4344444         〇 4344444         〇 4344444         〇 4344444         〇 4344444         〇 4344444         〇 4344444         〇 4344444         〇 4344444         〇 4344444         〇 4344444         〇 4344444         〇 4344444         〇 4344444         〇 4344444         〇 4344444         〇 4344444         〇 434444         〇 434444         〇 4344444         〇 4344444         〇 434444         〇 4344444         〇 4344444         〇 4344444         〇 4344444         〇 4344444         〇 4344444         〇 4344444         〇 4344444         〇 4344444         〇 4344444         〇 4344444         〇 4344444         〇 4344444         〇 4344444         〇 4344444         〇 4344444         〇 434444         〇 434444         〇 434444         〇 434444         〇 4344444         〇 4344444         〇 4344444         〇 4344444         〇 4344444         〇 43444444         〇 43444444         〇 43444444         〇 43444444         〇 43444444         〇 43444444         〇 43444444         〇 43444444         〇 43444444         〇 43444444         〇 43444444         〇 434444444         〇 4344444444444444444444444444444444444</li></ul> | 現在位置:首頁 > 我約專區 > 應用系統                                                                                                    |                                                                                                    |
|                                                                                                    | <ul> <li>● 18/10.4%和</li> <li>         請由右方點通您要設定的常用應用系統或直接點通"連站"違入應用系統:         <ul> <li>○ A4:調查表系统</li> <li>○ A4:調查表系统</li> <li>○ C2:人事資訊代碼系统</li> <li>○ D5:指握員習管理系统</li> <li>&gt; D5:有個目標管理系统</li> </ul> </li> </ul> | <ul> <li>・A.人事資料準額反考核</li> <li>※ A4:調査表示統(連<br/>述)</li> <li>A7:人事資料考核系統<br/>(連該)</li> </ul>                                                                                                    |
|                                                                                                    | <ul> <li>○ DK-報法應款</li> <li>○ DK-報法應款</li> <li>○ KM人事業務知識分享平台</li> <li>○ RTCMPI-CALL目記性無知調果紙</li> <li>○ 於方人員這性無知識理果紙</li> <li>○ 於方人員這性無知識理果紙</li> <li>○ 該方人員這性無知識理是紙</li> </ul>                                         | <ul> <li>※</li> <li>AB:人事業務須效考核<br/>報送審核管理系統<br/>(連法)</li> <li>※</li> <li>RTCMPT:公教人員選<br/>休撫町試算系統<br/>(==)</li> <li>※</li> <li>※</li> <li></li> <li>※</li> <li>※</li></ul> <li> <ul> <li>※</li>          &lt;</ul></li> |

### 二、登錄職缺

- 1. 點選【機關徵才登錄】功能鍵,可對職缺進行新增、修改、刪除等相關功能。
- 2. 於機關徵才登錄畫面點選 新增 或 修改 進入職缺資料登錄明細頁面,若職缺 須以線上方式作業,請勾選啟用【使用應徵者履歷調閱功能】,該筆職缺將於 【DK:職缺應徵】系統開放現職公務人員線上應徵。

|     |                  |         |                   |            | A事求           | 人機         | 關徵才              | 系統             |                          |             |    |      |                |        | Q        |
|-----|------------------|---------|-------------------|------------|---------------|------------|------------------|----------------|--------------------------|-------------|----|------|----------------|--------|----------|
| 0   | 查詢職缺資料           | 臣极      | 機關徵才登錄            |            |               |            |                  |                |                          |             | 使用 | 者目前登 | 2人的方式<br>#5.44 | t:自然人  |          |
| C   | 機關徵才登錄           |         | 上網有效期間            |            |               | ~          |                  |                | (迄日仍有)                   | 改之職缺)       |    |      | RIT AB         | THE SC | ANG STA  |
| 0   | 電子報訂開            |         | 職缺編號<br>關鍵字       |            |               |            |                  |                |                          |             |    |      |                |        |          |
|     | 電子報取消            | _       |                   |            |               |            |                  |                |                          |             |    |      | 1              | 查詢     | 重設       |
| (B) | 職缺Open Data      | 序號<br>1 | 刊登日期<br>108/06/17 | 職稿<br>測試料局 | 機關名稱行政院人工行    | 関係<br>人事行政 | 官職等              | 工作地點<br>10-裏北市 | 有效期間<br>108/06/17~       | 審核結<br>塞核通過 | 修改 | 副除   | 預覧             | 調閱簡問   | 調問題      |
|     | •                | -       | 100,00,1          | - Carrier  | 政總處           |            | 或蕭任第6職<br>等至第7職等 | 10 200         | 108/06/30                | H LAGEC     | 修改 | 刪除   | 預覽             | 前歷     | 履歷       |
| 0   | 求職SOP            | 2       | 108/06/17         | 測試         | 行政院人事行<br>政總處 | 無          | 測試               | 10-臺北市         | 108/06/17 ~<br>108/06/30 | 審核通過        | 修改 | 删除   | ĦR             | 調問     | 調開<br>履歴 |
| 0   | 公務人員履歷<br>空白表格下載 |         |                   |            |               | 6          | 共2華/計1           | 頁)             |                          |             |    | 目前   | 貢數 1           | ✔毎頁筆   | R: 15    |
| 6   | 我要應徵             |         |                   |            |               |            |                  |                |                          |             |    |      |                |        |          |

若啟用【使用應徵者履歷調閱功能】則【聯絡 E-mail】欄位為「必填」,且系統將每日 寄送 MAIL 通知職缺登錄聯絡人啟用履歷調閱職缺之累積應徵人數。

|        | * 聯絡E-mail | ✓ 允許履歷及相關證件以電子檔用 EMail 寄送     | mmmm@dgpa.gov.tw |   | × |
|--------|------------|-------------------------------|------------------|---|---|
| 一、資格條件 | . (デビル うり  | 4及信录科寻真科说明。谁不且限制感谢有           | ·<br>午齡? °) ☆    |   |   |
| 測試1    |            |                               |                  |   |   |
|        |            |                               |                  |   |   |
|        |            |                               |                  |   |   |
|        |            |                               |                  |   |   |
| 二、工作項目 | :(主要工作項目   | 3等資料説明。)                      |                  |   |   |
| 測試2    |            |                               |                  |   |   |
|        |            |                               |                  |   |   |
|        |            |                               |                  |   |   |
|        |            |                               |                  |   |   |
| 三、工作地址 | :(工作地點所處   | <b>虐位置、地址等資料說明。)(若說明太多時</b> 。 | ,請地址務必放在最後。)     |   |   |
| 測試3    |            |                               |                  |   |   |
|        |            |                               |                  |   |   |
|        |            |                               |                  |   |   |
|        |            |                               |                  |   |   |
| 四、聯絡方式 | :(須提供聯絡)   | 人、連絡電話等資料說明。)                 |                  |   |   |
| 測試4    |            |                               |                  |   |   |
|        |            |                               |                  |   |   |
|        |            |                               |                  |   |   |
|        |            |                               |                  |   |   |
| ☑使用應徵  | 者履歷調閱」     | 力能(僅適用現職人員・非現職人員              | 請逕洽應徵者) 個人履歷開放該  | 印 |   |

# 三、履歷資料 (系統自動產製)

系統每日定時產製履歷檔資料

系統每日於1:00、7:00、13:00、19:00,共四次自動產製現職公務人員履歷資料 四、調閱履歷

點選【機關徵才登錄】功能鍵,將顯示所登錄之職缺,並可於該筆職缺項目點選 調閱履歷,以調閱應徵者之履歷資料

|   |                  |    | A<br>事求人機關徵才系統 |      |               |      |                            |        | Q                        |       |    |            |      |        |          |
|---|------------------|----|----------------|------|---------------|------|----------------------------|--------|--------------------------|-------|----|------------|------|--------|----------|
| 9 | 查詢職缺資料           | Ē  | 關徵才登錄          |      |               |      |                            |        |                          |       | 使用 | 者目前登       | 入的方式 | (: 自然) | 人登録書人    |
| _ |                  |    |                |      |               |      |                            |        |                          |       |    |            | 新増   | 歷史     | 見開設      |
| 0 | 機關徵才登錄           |    | 上網有效期間         |      |               | ~    |                            |        | (迄日仍有刻                   | 位之職缺) |    |            |      |        |          |
|   | 要又級訂題            |    | 難缺編號           |      |               |      |                            |        |                          |       |    |            |      |        |          |
| 9 | 48 1 40 01 DG    |    | 關鍵字            |      |               |      |                            |        |                          |       |    |            |      |        |          |
|   | 電子報取消            |    |                |      |               |      |                            |        |                          |       |    |            | (    | 查詢     | 重設       |
|   |                  | 序號 | 刊登日期           | 農精   | 機關名稱          | 職系   | 官職等                        | 工作地點   | 有效期間                     | 審核結果  | 修改 | 副除         | 預覽   | 調閱餐    | 鶴閱慶居     |
| e | 難缺Open Data      | 1  | 108/06/17      | 測試科員 | 行政院人事行<br>政總處 | 人事行政 | 委任第5職等<br>或騙任第6職<br>等至第7職等 | 10-臺北市 | 108/06/17 ~<br>108/06/30 | 審核通過  | 修改 | <b>N</b> R | 预置   | 調閱     | 調開<br>酸醛 |
| 0 | 求職SOP            | 2  | 108/06/17      | 測試   | 行政院人事行<br>政總處 | 無    | 測試                         | 10-臺北市 | 108/06/17 ~<br>108/06/30 | 審核通過  | 修改 | 删除         | 预置   | 調開     | 調開<br>履歴 |
| 0 | 公務人員履歴<br>空白表格下載 |    |                |      |               | (    | 共2華/計1                     | 頁)     |                          |       |    | 目前         | 貢數 1 | ✔每頁筆   | 數:15     |
| 6 | 我要應徵             |    |                |      |               |      |                            |        |                          |       |    |            |      |        |          |

※ 每次調閱履歷資料不可超過10個人,若顯示「履歷資料產製中…」表示系統尚在產製 該應徵人員之履歷檔,請稍後再進入系統。

▲事求人機關徵才系統 請輸入關鍵字 Q ■機關徵才登錄-調閱履歷 使用者目前登入的方式: 自然人憑證登入 查詢職缺資料
 回機關徵才登錄 職缺編號 1080500022 💼 機關徵才登錄 身分證字號 1 電子報訂閱 查詢 調閱履歷 ※ 每次調閱最多僅能調閱10個人員之履歷資料 共9人 電子報取消 📃 勾選調閱履歷 測試姓名2 0750114 1 男 😰 職缺Open Data 2 測試姓名3 男 0600101 3 測試姓名4 男 0600101 Image: state of the state of the state 4 測試姓名5 男 0600101 履歷資料產製中... 男 0750114 測試姓名6 5 公務人員履歷 空白表格下載 1 6 履歷資料產製中..... 測試姓名7 男 0750114 7 履歷資料產製中..... 男 0750114 測試姓名8 8 履歷資料產製中.... 測試姓名9 男 0750114 👩 我要應徵 履歷資料產製中.. 9 測試姓名10 男 0600101

※ 勾選欲調閱之履歷,點擊【調閱履歷】,並設定一組自訂之密碼,方可下載應徵者之 履歷。(密碼長度應至少 8 碼以上,並且混合大小寫英文字母、數字及特殊符號)

|                  | 請輸入關鍵字 Q       |                               |                                |                    |                                |  |
|------------------|----------------|-------------------------------|--------------------------------|--------------------|--------------------------------|--|
| 查的開設資料           | ▶ 機關徵才         | 登錄-調閱履歷                       |                                |                    | 使用者目前登入的方式: 自然人憑證登入<br>回機關做才登錄 |  |
| 根間数才登錄           |                |                               | 2.                             |                    |                                |  |
| 2 電子報訂問          |                | l.                            | 塘垣宁下聽影論過李應                     |                    | 查询 調照履照                        |  |
| 🔯 電子報取消          | ※每次調開最多<br>序 號 | ·僅能調閱10個人員之履歷資料<br>✔ 勾短調開履歴   | 請自行記得所設定之密碼,本系統7<br>家環長度度子少8環以 | 下再提供查询, 性 別        | <b>共9人</b><br>出生日期             |  |
| 📵 雕缺Open Data    | 1<br>2         | ×<br>×                        | 並且混合大小寫英文字母、數字》<br>請輸入密碼:      | 上 男 天持殊符號。 男 男 男 男 | 0750114<br>0600101             |  |
| (目 求聞SOP)        | 3              | N<br>N                        |                                | 男<br>確定 取消 男       | 0600101<br>0600101             |  |
| 公務人員履歴<br>空白表格下載 | 5<br>6<br>7    | 履歷資料產製中<br>預歷資料產製中<br>履歷資料產製中 | 制腻使名6<br>制腻姓名7<br>制腻姓名8        | 男男                 | 0750114<br>0750114<br>0750114  |  |
| 我要應做             | 8<br>9         | 履歷資料產製中<br>履歷資料產製中            | 测试姓名9<br>测试姓名10                | 男                  | 0750114<br>0600101             |  |